# Raspberry : utiliser la carte d'extension Motor Shield de SB Components

### Ressources

- Site de SB Component sur le Motot Shield : http://sb-components.co.uk/motor-shield.html
- schéma de la carte Motor Shield : motor\_shield\_schematic.pdf
- Information sur le Pont-H L293D : https://wiki.mchobby.be/index.php?title=Pont-H\_L293D

# Présentation

La carte d'extension Motor Shield pour Raspberry Pi permet de contrôler :

- 4 moteurs à courant continu (DC) ou 2 moteurs pas à pas en utilisant le Pont-H de puissance moyenne (600mA) L293D qui a les caractéristiques et les fonctionnalités suivantes :
  - $\,\circ\,$  fournir un courant de sortie jusqu'à 1A et une tension maximale de 24 V,
  - $\circ\;$  réaliser l'inversion de la polarisation aux bornes des moteurs,
  - $\circ~$  contrôler la vitesse du moteur à l'aide d'un signal PWM.
- 2 capteurs infrarouge (IR),
- un capteur à **ultrasons**.

#### **Branchement des moteurs**

#### **GPIO utilisés pour les moteurs**

| Moteur   | PWM | Avancer | Reculer |
|----------|-----|---------|---------|
| Moteur 1 | 17  | GPIO 27 | GPIO 22 |
| Moteur 2 | 25  | GPIO 24 | GPIO 23 |
| Moteur 3 | 10  | GPIO 11 | GPIO 09 |
| Moteur 4 | 12  | GPIO 07 | GPIO 08 |

#### GPIO utilisés pour les flèches

| Flèche  | GPIO |
|---------|------|
| Avancer | 16   |
| Reculer | 19   |
| Droite  | 13   |
| Gauche  | 26   |

#### **GPIO utilisés pour les capteurs**

| Capteur   | Réception      | Emission         |
|-----------|----------------|------------------|
| IR 1      | GPIO 04 (echo) | -                |
| IR 2      | GPIO 18 (echo) | -                |
| Ultrasons | GPIO 6 (echo)  | GPIO 5 (trigger) |

## Gérer les moteurs

La **gestion** d'un moteur nécessite :

- de créer un objet PWM pour gérer la puissance du moteur
- d'utiliser conjointement les deux GPIO pour définir le sens de rotation du moteur.

Exemple pour le moteur 1 :

```
import RPi.GPI0 as GPI0
import time
# Utiliser la numérotation électronique du GPI0
```

```
GPI0.setmode(GPI0.BCM)
# définir les broches du GPIO à utiliser en sortie dans un tableau associatif
moteur1 = {"PWM":17, "Avancer":27, "Reculer":22}
# Configurer les broches en sortie
GPI0.setup(moteur1["PWM"], GPI0.0UT)
GPI0.setup(moteur1["Avancer"], GPI0.0UT)
GPI0.setup(moteur1["Reculer"], GPI0.0UT)
# creation d'un objet PWM appelé moteurPWM en précisant le numero de broche (moteur1["PWM"]) et la
frequence (50Hz)
moteurPWM = GPI0.PWM(moteur1["PWM"], 50)
# demarrage du PWM avec un cycle a 0 : moteur arrêté off
moteurPWM.start(0)
# définir le rapport cyclique à 20 pour faire tourner le moteur 1 à 20% de sa puissance
moteurPWM.ChangeDutyCycle(50)
# faire tourner le moteur dans un sens pendant 2 secondes
GPI0.output(moteur1["Avancer"],GPI0.HIGH)
GPI0.output(moteur1["Reculer"],GPI0.LOW)
time.sleep(2)
GPI0.output(moteur1["Avancer"],GPI0.LOW)
GPI0.output(moteur1["Reculer"],GPI0.LOW)
# Arreter le PWM
moteurPWM.stop()
# libérer le port du GPIO utilisé
```

```
GPI0.cleanup()
```

### Gérer les flèches à LED

Pour activer l'éclairage d'une flèche, il suffit :

```
    de définir les broches concernées en sortie,
```

• de mettre la sortie à l'état haut pour activer l'éclairage.

```
import RPi.GPI0 as GPI0
import time
# Utiliser la numerotation electronique du GPIO
GPI0.setmode(GPI0.BCM)
# définir les broches du GPIO a utiliser en sortie dans un tableau associatif
fleche={"avancer":16, "reculer":19, "droite":13, "gauche":26}
# Configurer les broches en sortie
GPI0.setup(fleche["avancer"],GPI0.0UT)
GPI0.setup(fleche["reculer"],GPI0.0UT)
GPI0.setup(fleche["droite"],GPI0.0UT)
GPI0.setup(fleche["gauche"],GPI0.OUT)
print("Activer la flèche avancer pendant 1 seconde :")
GPI0.output(fleche["avancer"],GPI0.HIGH)
time.sleep(1
GPI0.output(fleche["avancer"],GPI0.LOW)
time.sleep(1)
print("Activer la flèche reculer pendant 1 seconde :")
GPI0.output(fleche["reculer"],GPI0.HIGH)
time.sleep(1)
GPI0.output(fleche["reculer"],GPI0.LOW)
time.sleep(1)
print("Activer la flèche droite pendant 1 seconde :")
GPI0.output(fleche["droite"],GPI0.HIGH)
```

```
time.sleep(1)
GPI0.output(fleche["droite"],GPI0.LOW)
time.sleep(1)
print("Activer la flèche gauche pendant 1 seconde :")
GPI0.output(fleche["gauche"],GPI0.HIGH)
time.sleep(1)
GPI0.output(fleche["gauche"],GPI0.LOW)
time.sleep(1)
# libérer les ports du GPI0 utilises
GPI0.cleanup()
```

#### Gérer le capteur à ultrasons

#### principe

Un émetteur d'ultrasons (Tx) envoie un train d'ondes sonores (8 impulsions à 40kHz) qui se réfléchissent sur un obstacle et reviennent vers un récepteur (Rx). Connaissant la vitesse du son dans l'air (environ 340 m/s) il suffit de diviser par 2 le temps mis par les ondes pour faire l'aller-retour et calcule alors la distance de l'obstacle.

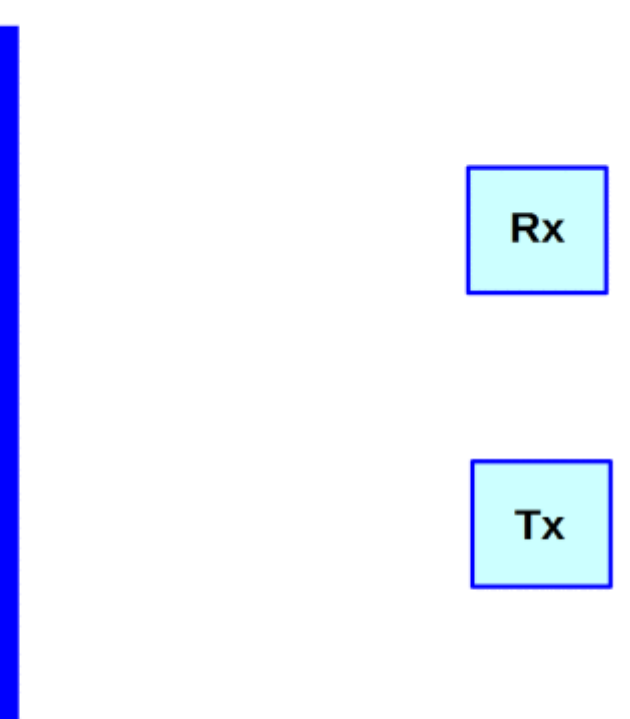

Pour en savoir plus :

- https://www.framboise314.fr/mesure-de-distance-par-ultrasons-avec-le-raspberry-pi/
- http://espace-raspberry-francais.fr/Composants/Mesure-de-distance-avec-HC-SR04-Raspberry-Francais/

import RPi.GPI0 as GPI0

import time

Pour **mesurer** la distance d'un obstacle on procède de la manière suivante :

- on envoie sur l'entrée Trig du capteur HC-SR04 un train d'onde pendant un très bref instant de 10 micro secondes (0.00001 s),
- DES QUE LE TRAIN EST EMIS, l'entrée **Echo** délivre une tensions de 5 v
- dès que l'entrée **Echo** détecte le retour du train d'onde, l'entrée n'est plus à 5V.

```
# Utiliser la numerotation electronique du GPIO
GPI0.setmode(GPI0.BCM)
# définir les broches du GPIO a utiliser en sortie pour envoyer le train d'onde et en entrée pour la
réception
ultrason={"envoi":5, "echo":6}
# Configurer les broches
GPI0.setup(ultrason["envoi"],GPI0.0UT)
GPI0.setup(ultrason["echo"],GPI0.IN)
# fonction qui retourne la distance d'un obtacle
def distance():
    # generation du train d'ondes ultrasonores
    GPI0.output(ultrason["envoi"], GPI0.HIGH)
    time.sleep(0.00001)
    GPI0.output(ultrason["envoi"], GPI0.LOW)
    start = time.time()
    # boucler tant que l'entree n'est pas à l'etat haut
    while GPI0.input(ultrason["echo"])==0:
       pass
    # enregistrement du temps de départ
    debutImpulsion= time.time()
    # boucler tant que l'entree n'est pas revenue à un etat bas
    while GPI0.input(ultrason["echo"])==1:
    # enregistre le temps quand l'entree n'est plus à l'état haut
    finImpulsion = time.time()
    # calcul de la distance en cm arrondie à l'entier
    distance = round((finImpulsion - debutImpulsion) * 343*100/2,1)
    # renvoyer la valeur de la distance
    return distance
# lancer la fonction distance() jusqu'à l'appui d'une touche
while True:
   trv:
      # lancement de la fonction distance() et affichage du résultat obtenu
      print(distance())
      # attendre 1 seconde avant de relancer la détermination de la distance
      time.sleep(1)
   except KeyboardInterrupt:
      # arreter le programme
      pass
# libérer les ports du GPIO utilises
GPI0.cleanup()
```

#### Les activités ...

Je reviens à la liste des activités.

From: / - Les cours du BTS SIO

Permanent link: /doku.php/isn/raspberry\_motorshield

Last update: 2018/05/16 20:54

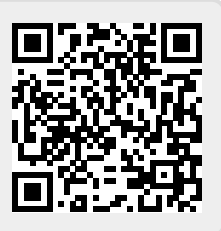